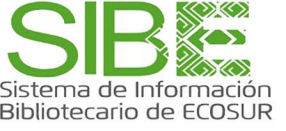

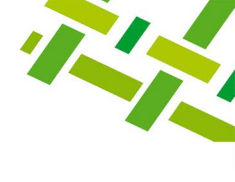

# ORCID. Obtener mi identificador y llenar mi perfil de Autor

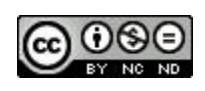

Licencia Creative Commons Atribución-NoComercial-Sin Derivadas 4.0 Internacional.

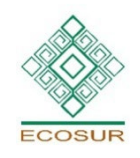

**PROGRAMA COMPETENCIAS INFORMATIVAS** 

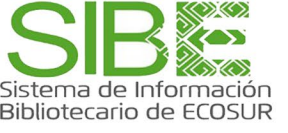

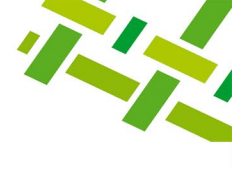

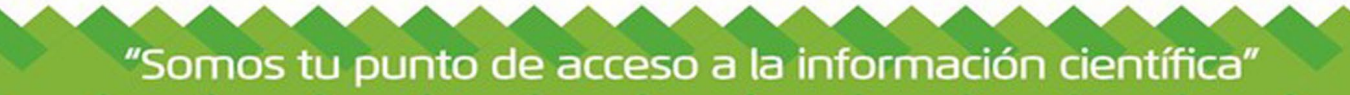

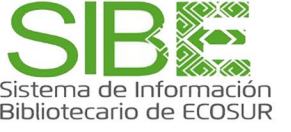

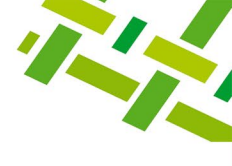

### Presentación.

El IDentificador ORCID (Open Researcher and ContributorID) es de aplicación universal para atribuir las obras (contenido científico) a sus autores, de forma gratuita, por tanto, es sumamente necesario obtenerlo y usar la plataforma para el reconocimiento de la Autoría en procesos de publicación, evaluación, visibilidad, financiamiento, de colaboración académica.

Algunas de sus ventajas:

- Distinción de otros autores de forma unívoca, así como tu currículo y tus publicaciones
- Indexación correcta de tus publicaciones en diferentes plataformas
- Garantía de la recuperación completa de tu producción científica
- Mayor visibilidad ante editores, repositorios institucionales, financiadores, redes académicas y evaluadores
- Mayor impacto de tu producción científica
- Mayor difusión de tus publicaciones
- Agilidad en los trámites para atender convocatorias
- Interoperabilidad con diferentes plataformas: Scopus, ResearcherID-Publons, Google Académico, entre otras

Aquí te explicamos cómo obtener y llenar tu perfil ORCID. No basta con el registro y obtención del código, también es sustancial mantener actualizados los datos del perfil como si fuera el currículum personal visible al mundo.

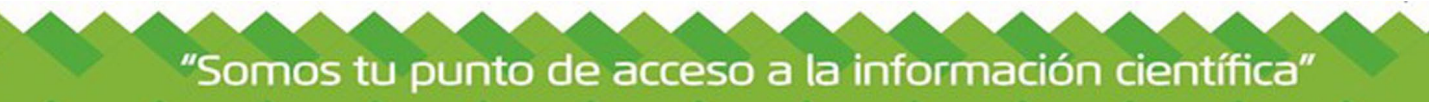

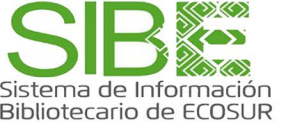

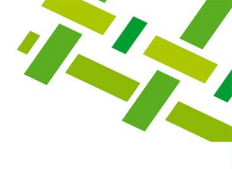

### ¿CÓMO OBTENGO MI IDENTIFICADOR ÚNICO ORCID?

### 1. Ingresa a la página <u>www.orcid.org</u> y da clic en "Registrarse".

|            | R SESIÓN/REGISTRARSE | Español | ~ |
|------------|----------------------|---------|---|
| Registro 🗸 | Buscar               |         | Q |

### 2. Da clic en "Regístrese ahora"

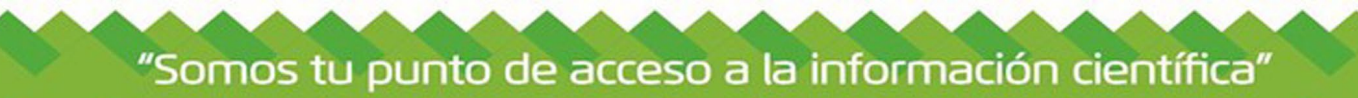

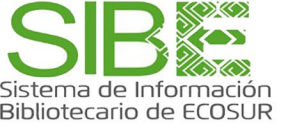

1

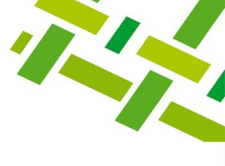

### 3. Llena las 3 pestañas del formulario.

### Captura tus datos personales y da clic en Siguiente

8

| os personales                           | Seguridad y notificaciones                                                             | Visibilidad y términos                     |                                                                |
|-----------------------------------------|----------------------------------------------------------------------------------------|--------------------------------------------|----------------------------------------------------------------|
|                                         | Cree su iD de ORCID<br>Este es el paso 1 de 3                                          |                                            |                                                                |
| DE ORCID <b>térm</b><br>de ORCID para u | i <b>nos de uso de ORCID,</b> solo puede<br>usted. ¿Ya tiene un iD de ORCID? <b>in</b> | registrar un iD<br>i <b>cie una sesión</b> |                                                                |
| Higinio                                 |                                                                                        | 0                                          |                                                                |
| Apellido(s) (Opcion                     | al)                                                                                    |                                            |                                                                |
| Correo electrónico j<br>jhlopez@ecosu   | principal<br>Ir.mx                                                                     |                                            | Se sugiere<br>registrar cuenta<br>de correo<br>institucional y |
| Confirmar el correo<br>jhlopez@ecosu    | electrónico primario<br>ir.mx                                                          |                                            | personal,<br>considerando la<br><b>no permanencia</b>          |
| Adicional correo ele<br>urbinajose251   | ectrónico (Opcional)<br>1@gmail.com                                                    | 0                                          | L                                                              |

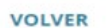

SIGUIENTE

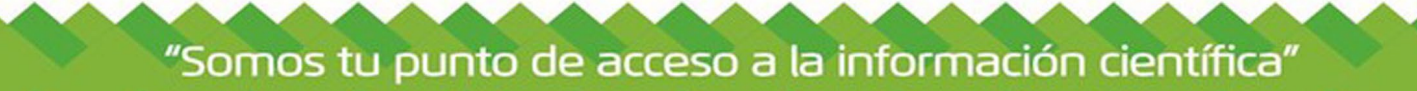

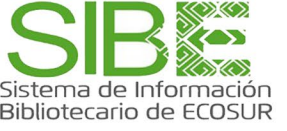

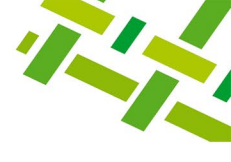

### 4. Confirma tu identidad.

### ¿Esta persona podría ser usted?

Hay otras cuentas con su nombre, por lo que es posible que haya creado ya una iD de ORCID usando otra dirección de correo. Antes de crear su cuenta, confirme que estos registros no son suyos. ¿No está seguro de si alguno de ellos es suyo? Póngase en contacto con nosotros.

| Nombre                     | Apellido           | Afiliaciones                                                                                      | Ver el registro |
|----------------------------|--------------------|---------------------------------------------------------------------------------------------------|-----------------|
| Higinio                    | López-Sánchez      | Colegio de Postgraduados Campus<br>Puebla, Iowa State University                                  | Ver el registro |
| José                       | Higinio            |                                                                                                   | Ver el registro |
| JOSÉ DEL CARMEN            | LÓPEZ URBINA       | HOSPITAL PICOTA, UNIDAD<br>EJECUTORA 400 OFICINA DE<br>GESTION DE SERVICIOS DE SALUD<br>BAJO MAYO | Ver el registro |
| JOHANNA                    | LOPEZ URBINA       | CORPORACION EDUCATIVA<br>TECNOLOGICA COLSUBSIDIO,<br>INSTITUTO TECNICO COMERCIAL                  | Vé. c. reynou'0 |
| YA TENGO UN ID, VO<br>Sesi | DLVER AL INICIO DE | NINGUNA DE ESTAS PERSONAS SOY YO; CONTI<br>REGISTRO                                               | NUAR CON EL     |

La plataforma muestra nombres de personas relacionados con el tuyo, da clic en Ninguna de estas personas soy yo: continuar con el registro

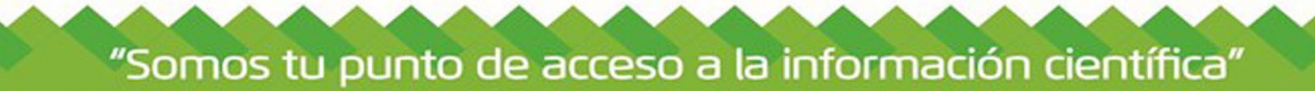

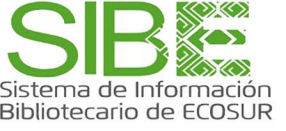

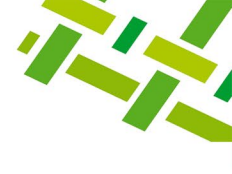

### 5. Seguridad y notificaciones.

### Define contraseña y da click en siguiente

| Datos per | sonales                                                                    | Seguridad y notificaciones Visibilidad                                                                                                    | d y términos |
|-----------|----------------------------------------------------------------------------|----------------------------------------------------------------------------------------------------|--------------|
|           |                                                                            | Cree su iD de ORCID<br>Este es el paso 2 de 3                                                                                                    |              |
|           |                                                                            |                                                                                                    |              |
|           | <ul> <li>Contraseña</li> </ul>                                             |                                                                                                    | 0            |
|           | •••••                                                                      |                                                                                                    | 0            |
|           | 🔿 8 caract                                                                 | eres o más                                                                                                    |              |
|           | 🖉 1 letra o                                                                | símbolo                                                                                                    |              |
|           | 🖉 1 núme                                                                   | ro                                                                                                    |              |
|           | C Confirmar co                                                             | ntraseña                                                                                                    |              |
|           |                                                                            |                                                                                                    |              |
|           |                                                                            |                                                                                                    |              |
|           | Aiustes de                                                                 | notificaciones                                                                                                    |              |
|           | ORCID envía<br>relacionado<br>solicitudes o<br>organizacio<br>registro por | a notificaciones de correo electrónico sobre artículos<br>so con su cuenta, seguridad y privacidad, incluyendo<br>de permiso para actualizar su registro por parte de<br>nes miembros de ORCID y cambios realizados a su<br>r parte de dichas organizaciones. |              |
|           | También pu<br>nuevas cara<br>su registro o                                 | ede optar por recibir correos electrónicos sobre<br>acterísticas y consejos para sacarle el máximo partido<br>de ORCID.                                                                                                    | a            |
|           | Envíenm                                                                    | ne correos electrónicos trimestrales acerca de las                                                                                                    |              |
|           | caracter                                                                   | ísticas de ORCID y con consejos. Para recibir estos                                                                                                    |              |
|           | correos                                                                    | electrónicos también tiene que verificar su dirección                                                                                                    |              |
|           | de corre                                                                   | eo electrónico primaria.                                                                                                    |              |
|           | Después de<br>en cualquie<br>registro de (                                 | l registro puede cambiar sus ajustes de notificaciones<br>r momento, en la sección de ajustes de la cuenta de s<br>ORCID.                                                                                                    | ;<br>U       |
|           |                                                                            |                                                                                                    |              |

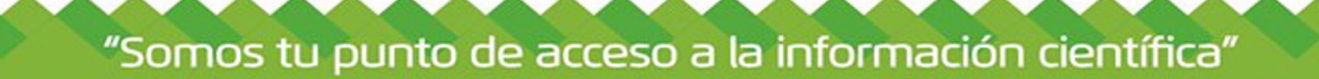

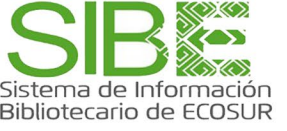

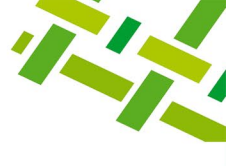

#### 6. Visibilidad y términos.

## Configura quién puede ver contenidos, (se sugiere dejar el perfil público), da clic en Regístrese.

3

| Datos personales                                               | Seguridad y notificaciones                                                                                                    | Visibilidad y términos                               |
|----------------------------------------------------------------|----------------------------------------------------------------------------------------------------|------------------------------------------------------|
|                                                                | Cree su iD de ORCID<br>Este es el paso 3 de 3                                                                                            | )                                                    |
| Configurac                                                     | iones de privacidad                                                                                                    |                                                      |
| ORCID iD le o<br>enlaces a sus<br>otras version<br>contenido y | conecta a su registro de ORCID, que<br>s actividades de investigación, afilia<br>tes de su nombre y más. Usted con<br>quién puede verlo. | e puede contener<br>aciones, premios,<br>itrola este |
| De forma pre<br>añadida a su                                   | edeterminada, ¿quién puede ver la<br>registro ORCID?                                                                                     | información                                          |
| ● 🔹 Públ<br>opcie                                              | <b>ico</b> Todos (87% de nuestros usuario<br>ón)                                                                                         | os selecciona esta                                   |
| ⊖ ♂ Orga                                                       | anizaciones Fiables Partes de conf<br>stros usuarios selecciona esta opció                                                               | ïanza (5% de<br>ón)                                  |
| O 🖬 Priva                                                      | <b>ado</b> Sólo yo (8% de nuestros usuari<br>ón)                                                                                         | os selecciona esta                                   |
| Más informa                                                    | ación en la configuración de priva                                                                                                    | acidad                                               |
| Términos d                                                     | le uso                                                                                                    |                                                      |
| Acepto la<br>ORCID y<br>estén ma                               | a <b>política de privacidad</b> y los <b>térm</b><br>acepto que mis datos sean de acce<br>arcados como «Visibles para todos»             | <b>inos de uso de</b><br>eso público cuando          |
| Doy mi co<br>Estados l<br>procesa                              | onsentimiento para que mis datos :<br>Unidos <b>. Más información sobre có</b><br>sus datos.                                             | se procesen en los<br>i <b>mo ORCID</b>              |
| V No s                                                         | oy un robot reCAPTCHA<br>Privacidad - Términos                                                                                           |                                                      |
| VOLVER                                                         |                                                                                                    | REGÍSTRESE                                           |

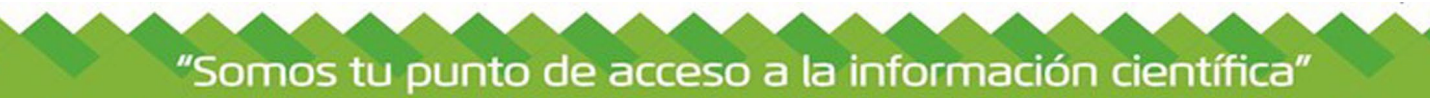

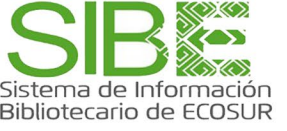

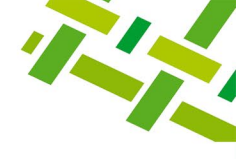

7. Ingresa a tu correo y verifica dirección principal registrada. Una vez verificado, da F5 para actualizar y que el sistema te permita continuar.

|                                                            |                                                                                                    | 😑 José Higinio López Urbina 🗸 🛛 Español 🗸          |
|------------------------------------------------------------|----------------------------------------------------------------------------------------------------|----------------------------------------------------|
| Conectando a los investigadores con su                     | investigación                                                                                                    | Buscar                                             |
|                                                            |                                                                                                    | 🖨 Versión imprimib                                 |
| https://orcid.org/<br>0000-0002-6957- <u>-2707</u>         | Gracias por registrarse en ORCID     Hemos enviado mensaies de verificación a cada una de sus direcciones de                                                             | correo electrónico registradas. Deberá             |
| Vista previa del registro pi 🕕 Verifiq                     | ue su dirección de correo electrónico principal                                                                                                    | × manualmente a su                                 |
| Debe verific<br>ORCID.                                     | car su dirección de correo electrónico principal para acceder a todas las funcionalidades                                                                                | de edición de                                      |
| Para verifica<br>ihlopez@ecosur.mx jhlopez@eco             | ar el correo electrónico, haga clic en el enlace del mensaje que hemos enviado a:<br>cosur.mx                                                                            | 1                                                  |
| urbinajose2511@gmail.com<br>Haga clic er                   | l correo electrónico de verificación<br>n el botón siguiente y le enviaremos uno nuevo.                                                                                  | •••                                                |
| Enlaces a sitios web y red<br>sociales                     | correo electrónico de verificación                                                                                                    | 1                                                  |
| Palabras clave ¿Necesita a<br>Visite nuest<br>https://sup/ | ayuda?<br>ro <u>base de conocimientos</u> o contacte con el equipo de asistencia en<br>port.orcid.org/hc/en-us/requests/new                                              | Plegar todo                                        |
| Países                                                     |                                                                                                    | 🕀 Agregar 🖃 Ordenar                                |
|                                                            | Añada organizaciones de listas de empleo a las que haya estado afiliado profesionalr<br><u>Obtenga más información sobre como añadir empleos a su registro de ORCID</u>  | nente.                                             |
|                                                            | ✓ Educación y titulaciones (0)                                                                                                    | 🕀 Agregar 📰 Ordenar                                |
|                                                            | Añada información sobre dónde ha estudiado y las cualificaciones educativas o profe<br>Obtenga más información sobre como añadir educación o cualificaciones a su regist | isionales que ha conseguido.<br><u>ro de ORCID</u> |
|                                                            | <ul> <li>Posiciones invitadas y distinciones (0)</li> </ul>                                                                                                    | 🕀 Agregar 🖃 Ordenar                                |

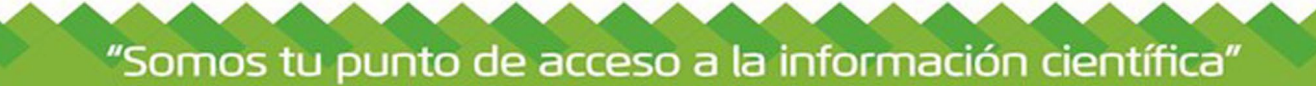

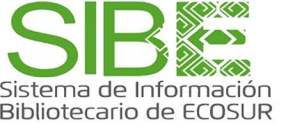

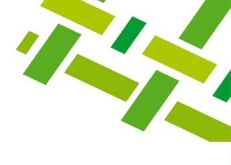

### 8. Ya tienes IDentificador ORCID.

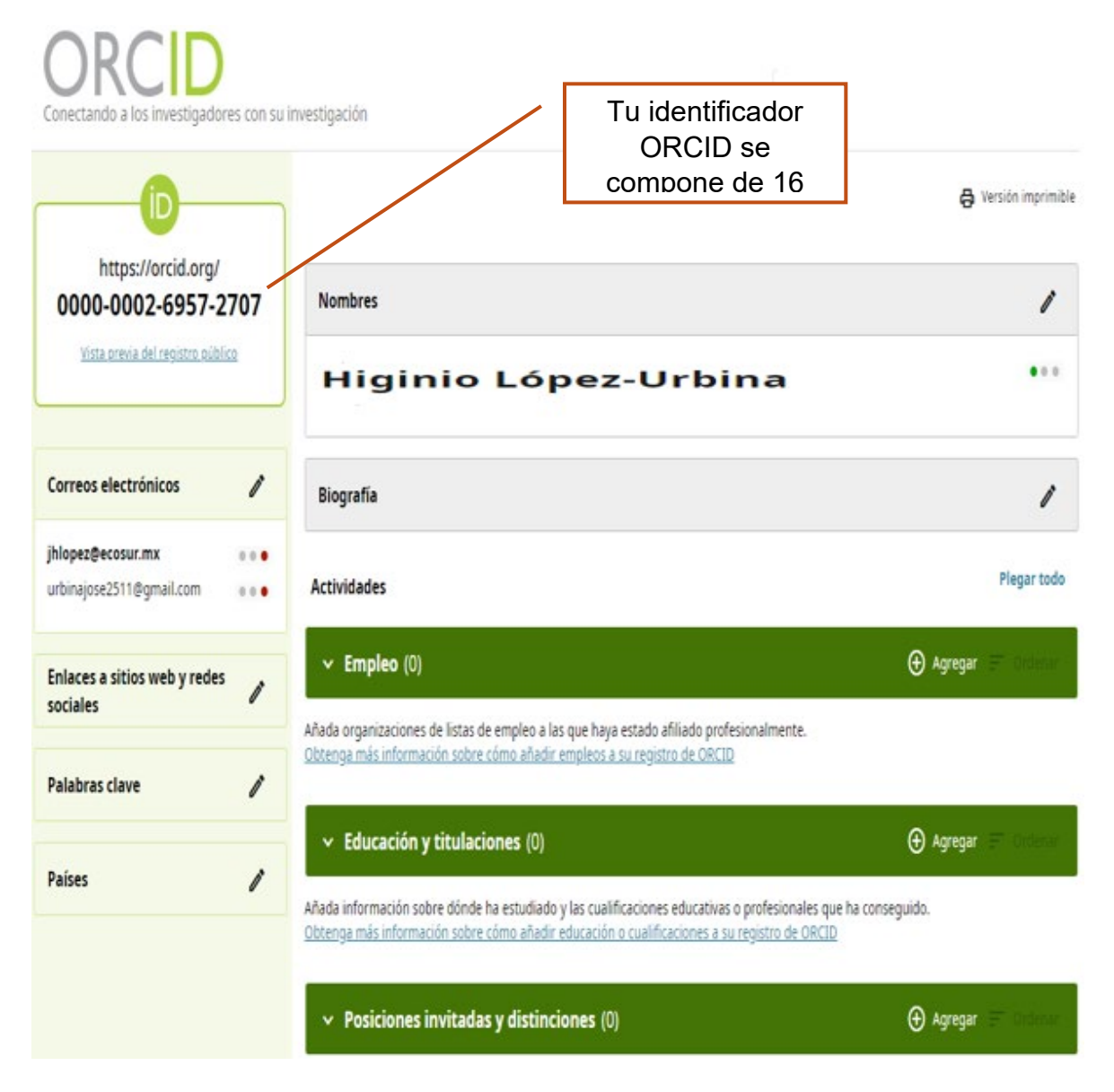

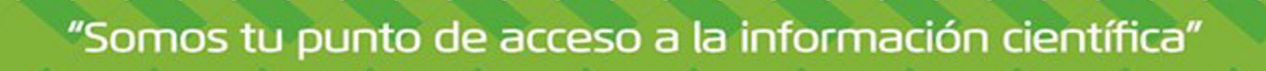

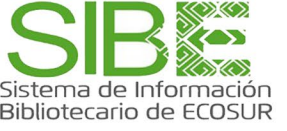

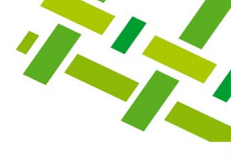

### **10. ¿CÓMO LLENO MI PERFIL EN PLATAFORMA ORCID?**

Cada perfil contiene once campos a llenar con información personal, y se activa el permiso de edición seleccionando el icono del lápiz dispuesto en la parte superior derecha de cada sector. A continuación, veremos ejemplos de llenado y algunas recomendaciones de los principales campos.

| Conectando a los investigadores o                 | on su investigación                                                                                                    |                      |
|---------------------------------------------------|----------------------------------------------------------------------------------------------------|----------------------|
| (D                                                |                                                                                                    | 😝 Versión imprimible |
| https://orcid.org/<br>0000-0002-6957-270          | 7 Nombres                                                                                                    | 1                    |
| Vista previa del registro público                 | Higinio López-Urbina                                                                                                    | •••                  |
| Correos electrónicos                              | Biografía                                                                                                    | 1                    |
| jhlopez@ecosur.mx o<br>urbinajose2511@gmail.com o | Actividades                                                                                                    | Plegar todo          |
| Enlaces a sitios web y redes sociales             | Empleo (0)     Añada organizaciones de listas de empleo a las que hava estado afiliado profesionalmente.                                                                                                    | 🕀 Agregar 🖃 Ordenar  |
| Palabras clave                                    | Obtenga más información sobre cómo añadir empleos a su registro de ORCID                                                                                                    |                      |
| Países                                            | Educación y titulaciones (0)     Añada información sobre dónde ha estudiado y las cualificaciones educativas o profesionales que ha o     Obtenga más información sobre cómo añadir educación o cualificaciones a su registro de ORCID |                      |
|                                                   | <ul> <li>Posiciones invitadas y distinciones (0)</li> </ul>                                                                                                    | 🕀 Agregar 📰 Ordenar  |

A continuación, recomendaciones del llenado de los campos, se sugiere ingresar la mayor información posible para que tu identificador permita distinguirte de otro autor homónimo y que podría, en determinado momento, crear confusión.

También recuerda que tu perfil puede ser consultado para diferentes fines: evaluaciones, visibilidad de tu producción que puede resultar en mayor consulta y citación de tu producción científica, también puedes captar estudiantes interesados en tus temas de interés, recuerda entonces que se recomienda dejar toda tu información en modo público.

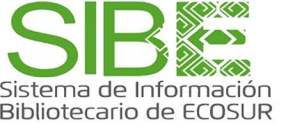

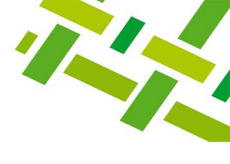

### 11. Recomendaciones para el llenado de campos de columna derecha.

Nombres. - Registrar información y dar clic en Guardar cambios

| Nombres                                                                                                    |                                                                                   |
|----------------------------------------------------------------------------------------------------|-----------------------------------------------------------------------------------|
| Sus nombres                                                                                                    | * Información obligatoria                                                         |
| ORCID tiene varias opciones para añadir y administra<br>Obtenga más información sobre cómo administrar no       | tu nombre completo, si tienes                                                     |
| Sus nombre(s) y apellido(s). Estos se utilizan e<br>forma predeterminada.                                       | n su registro en ORCID de ambos puede hacerlo,<br>uniéndolos por un guion. Se     |
| Nombre(s) *                                                                                                    | recomienda colocar tus dos                                                        |
| Higinio                                                                                                    | apellidos también unidos por un<br>quion                                          |
| Apellidos                                                                                                    | 3                                                                                 |
| López-Urbina                                                                                                    |                                                                                   |
| Su nombre publicado                                                                                             | "Nombre en publicación"<br>colocar tu nombre como desea                           |
| Cómo prefiere que aparezca su nombre cuando se le<br>permite controlar cómo se muestra su nombre en su          | acredite. Añadir un nombre le que aparezca en tus publicaciones recordar unir tus |
| Nombre en publicación                                                                                           | dos apellidos por un quion                                                        |
| Higinio López-Urbina                                                                                            |                                                                                   |
| ¿Quién puede ver sus nombres?                                                                                   |                                                                                   |
| Controle quién puede ver su nombre de pila, su apell<br>publicaciones mediante los ajustes de visibilidad. La v | do y su nombre en<br>isibilidad predeterminada de                                 |
| estos es Público.                                                                                               | En "¿Quién puede ver sus                                                          |
|                                                                                                    | dejarlo <b>Público</b>                                                            |
| También conocido como                                                                                           |                                                                                   |

Añada otros nombres por los que se le pueda conocer. Pueden incluir diminutivos, segundos nombres, nombres anteriores o nombres con un juego de caracteres o idioma diferente. Añadir otros nombres puede ayudar a las personas a encontrar su registro cuando busquen en el registro ORCID.

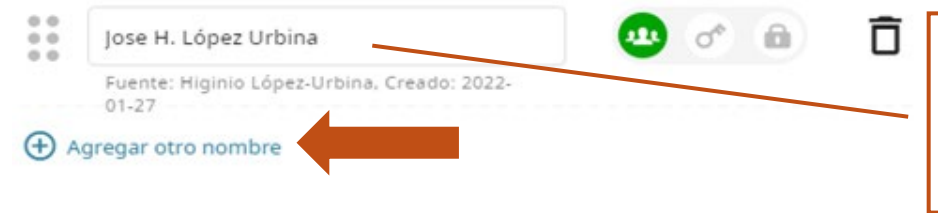

"Somos tu punto de acceso a la información científica"

En "**También conocido como**" puedes colocar todas las variantes de tu nombre que has utilizado al momento de publicar.

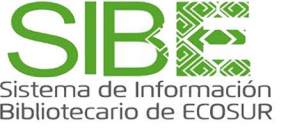

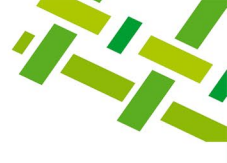

## Biografía. - Registrar información y clic en Guardar cambios.

| Información sobre usted, sus intereses investigativos y otros detalles pertinentes que                      | - Minibilidad                                               |
|----------------------------------------------------------------------------------------------------|-------------------------------------------------------------|
| mejoran su registro en ORCID.                                                                               |                                                             |
| Biografía                                                                                                   | 2                                                           |
| Especialista en información geográfica                                                                      |                                                             |
|                                                                                                    | En tu <b>Biografía</b> incluye<br>información que considere |
| 38/5000                                                                                                    | pertinente y que describa                                   |
| Visibilidad                                                                                                 | quehacer científic                                          |
| Quién puede ver tu biografía. La configuración de visibilidad predeterminada es Privada<br><b>Público</b> . | entre otros.                                                |
|                                                                                                    |                                                             |
|                                                                                                    |                                                             |

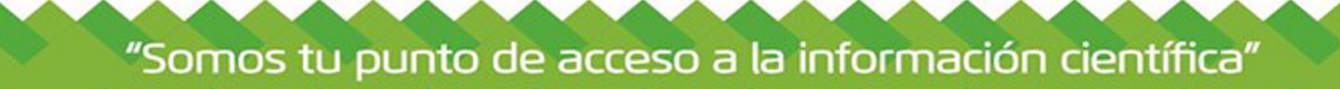

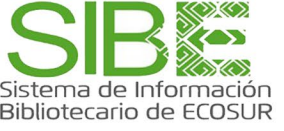

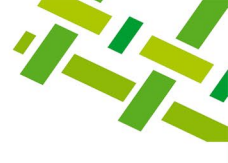

### Empleo. - Registra datos y clic en Guardar cambios.

| Empleo                                                                                               |                                     |                               |
|----------------------------------------------------------------------------------------------------|-------------------------------------|-------------------------------|
| Organización                                                                                         | * Información obligatoria           |                               |
| Organización *                                                                                       |                                     |                               |
| El Colegio de la Frontera Sur (ECOSUR), Unidad Taj 🗙                                                 |                                     |                               |
| Organización no identificada                                                                         |                                     |                               |
|                                                                                                    |                                     | En " <b>Organización</b> " se |
| Тарасника                                                                                            |                                     | recomienda registrar el       |
| Región, estado o condado                                                                             |                                     | siguiente manera: El          |
| Chiapas                                                                                              |                                     | Colegio de la Frontera        |
| País *                                                                                               |                                     | Sur (ECOSUR), Unidad          |
| México                                                                                               |                                     | Tapachula                     |
|                                                                                                    |                                     |                               |
| Datos de empleo                                                                                      |                                     |                               |
| Departamento                                                                                         | ſ                                   | Incluir ol nombro             |
| Departamento de Ciencias de la Sustentabilidad                                                       |                                     | del Dopartamonto              |
| Rol/título                                                                                           |                                     | no incluir línea do           |
| Licenciado en informática                                                                            |                                     |                               |
|                                                                                                    |                                     | Investigación                 |
| Fecha de inicio                                                                                      |                                     |                               |
| 1999 <b>•</b> 02 <b>•</b> 03 <b>•</b>                                                                |                                     |                               |
| Fecha de finalización                                                                                |                                     |                               |
| Año 👻 Mes 👻 Día 👻                                                                                    |                                     |                               |
| Enlace                                                                                               | En "I                               | E <b>nlace</b> " puedes       |
| https://www.ecosur.mx/academico/jhlopez/                                                             | colocal                             | r las ligas a tus             |
| Un enlace a una página de perfil o a una descripción del rol.                                        | pagina                              | s personales o<br>ionales     |
| Los enlaces deben tener el formato de URL completa; por<br>ejemplo: http://www.website.com/page.html | montuo                              |                               |
| Visibilidad                                                                                          |                                     |                               |
| Controle quién puede ver esta información mediante los ajusto                                        | es de visibi <mark>lidad. Su</mark> |                               |
| visibilidad predeterminada es <b>Público</b> .                                                       | Recuerda                            | dejar                         |
|                                                                                                    | activada la                         | a opción                      |
|                                                                                                    | Publico                             |                               |
| Guardar cambios                                                                                      |                                     |                               |
|                                                                                                    |                                     |                               |

"Somos tu punto de acceso a la información científica"

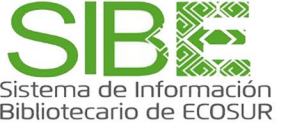

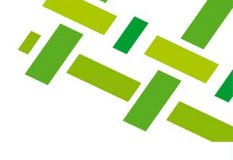

Educación. - Registra los grados académicos obtenidos: licenciatura, maestría y doctorado, capturar en el orden obtenido, clic en Guardar cambios.

| Educación                        |   |                           |
|----------------------------------|---|---------------------------|
| Organización                     |   | * Información obligatoria |
| Organización *                   |   |                           |
| Instituto Tecnológico de Comitán | × |                           |
| Organización no identificada     |   |                           |
| Ciudad *                         |   |                           |
| Comitán                          |   |                           |
| Región, estado o condado         |   |                           |
| Chiapas                          |   |                           |
| País *                           |   |                           |
|                                  | - |                           |
| Guardar cambios Cancelar         |   |                           |

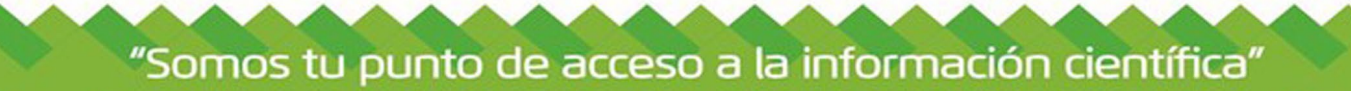

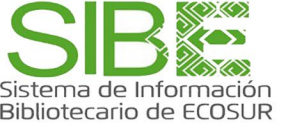

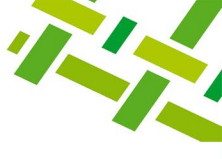

Agregar información

A excepción del campo **TRABAJOS**. Los siguientes campos son opcionales y se registra si hubiera información que agregar y si se considera pertinente

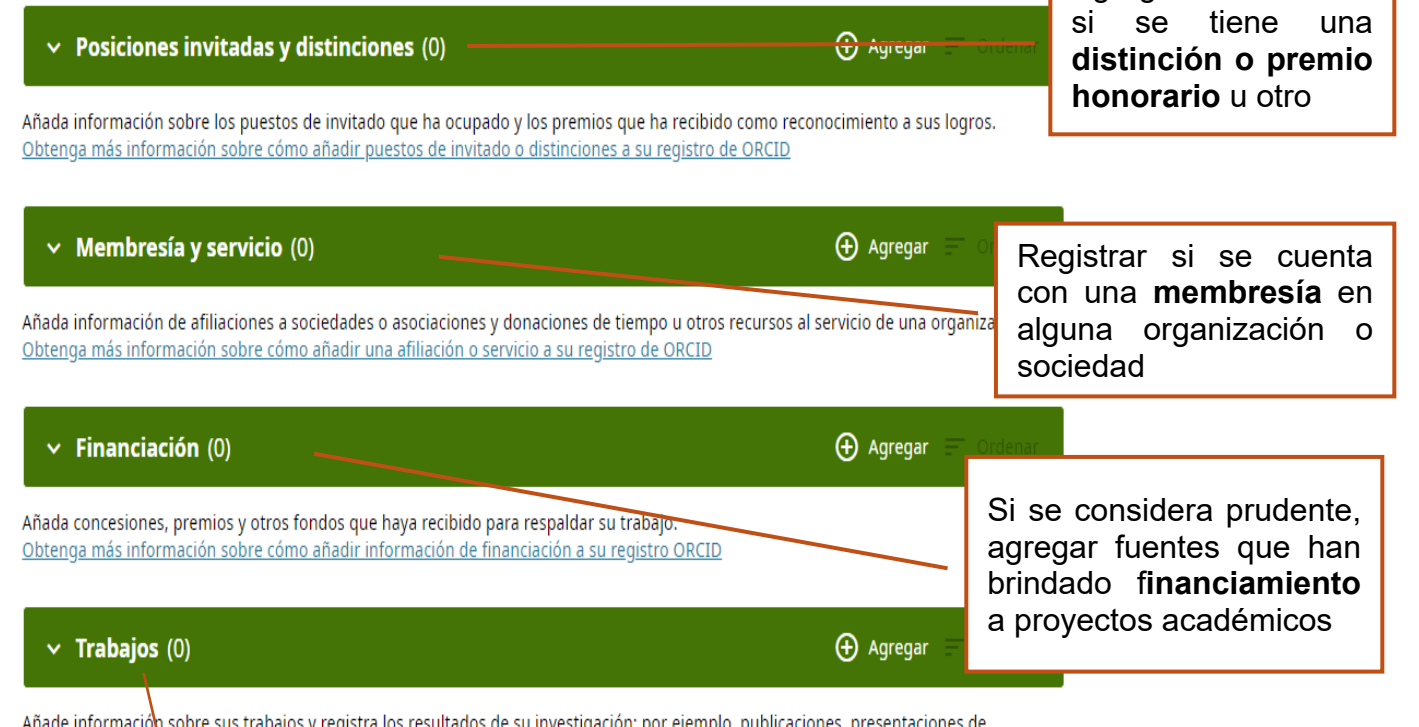

Añade información sobre sus trabajos y registra los resultados de su investigación; por ejemplo, publicaciones, presentaciones de conferencias, conjuntos de datos, etc.

Obtenga más información sobre cómo añadir un trabajo a su registro de ORCID

En **Trabajos** se deberá registrar todas tus publicaciones. Esta sección es de suma importancia ya que permitirá a financiadores y evaluadores conocer tu experiencia en el campo disciplinario al que te dedicas, para fines de **evaluación** y **toma de decisiones**; o bien a personas interesadas en el **trabajo colaborativo**: investigadores con intereses afines, becarios, entre otros. Registrar tus publicaciones también te permitirá ser más consultado y citado. Para conocer como agregar las obras a su perfil ORCID, se sugiere consultar la guía: **ORCID: cómo añadir publicaciones**.

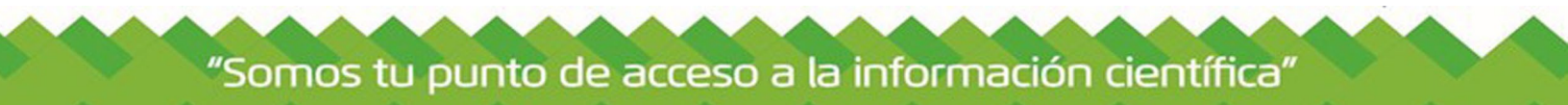

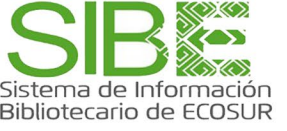

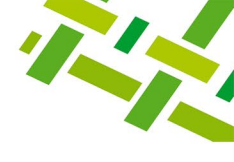

Recomendaciones para el llenado de campos de columna izquierda. Recuerda que la opción de lápiz *ite* permite agregar información.

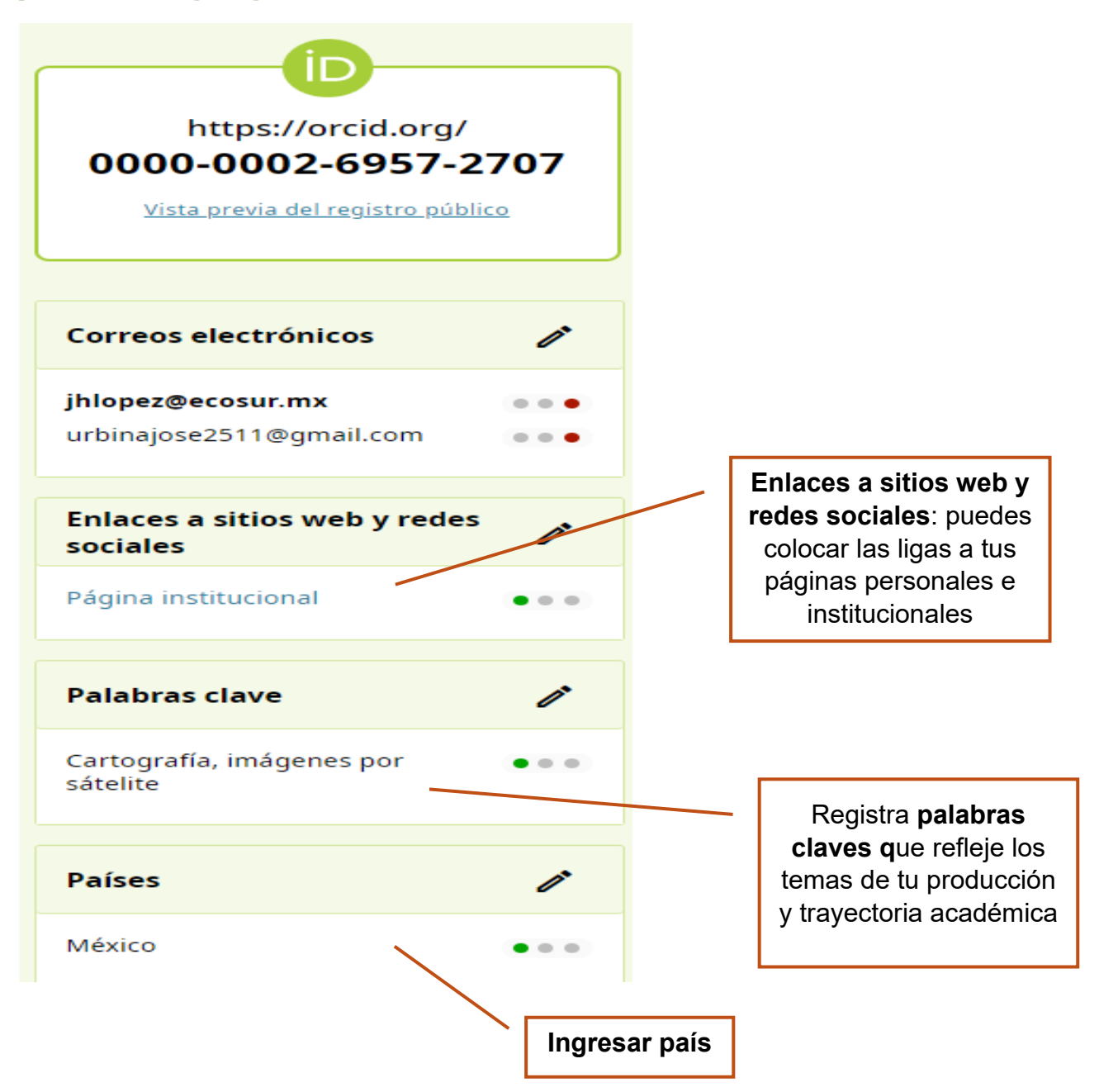

"Somos tu punto de acceso a la información científica"

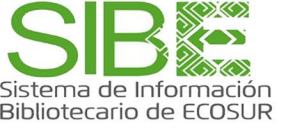

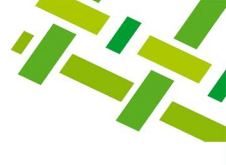

### Ejemplo de perfil en ORCID.

| https://orcid.org/<br>0000-0002-6957-27(<br>Vista previa del registro público<br>Correos electrónicos<br>jhlopez@ecosur.mx<br>urbinajose2511@gmail.com<br>Enlaces a sitios web y redes<br>sociales<br>Página institucional<br>Otras ID | '07   | Nombres                                                                                                    |                            |
|----------------------------------------------------------------------------------------------------|-------|----------------------------------------------------------------------------------------------------|----------------------------|
| Vista previa del registro público Correos electrónicos jhlopez@ecosur.mx urbinajose2511@gmail.com Enlaces a sitios web y redes sociales Página institucional Otras ID                                                                  | ,     |                                                                                                    |                            |
| Correos electrónicos<br>jhlopez@ecosur.mx<br>urbinajose2511@gmail.com<br>Enlaces a sitios web y redes<br>sociales<br>Página institucional<br>Otras ID                                                                                  |       | Nombre en publicación<br>Higinio López-Urbina                                                                                                    | • • •                      |
| jhlopez@ecosur.mx urbinajose2511@gmail.com  Enlaces a sitios web y redes  sociales  Página institucional  Otras ID                                                                                                    | ľ     | Nombre<br>Higinio López-Urbina                                                                                                    |                            |
| Enlaces a sitios web y redes<br>sociales<br>Página institucional<br>Otras ID                                                                                                    | •••   | También conocido como<br>Jose H. López Urbina                                                                                                    | • • •                      |
| Página institucional                                                                                                    | ľ     | Biografía                                                                                                    | î                          |
| Otras ID                                                                                                    | • • • | Actividades                                                                                                    | Plegar todo                |
|                                                                                                    | ï     | ✓ Empleo (1)                                                                                                    | 🕀 Agregar 📻 Ordenar        |
| Scopus Author ID: 56646422900                                                                                                    | •••   | El Colegio de la Frontera Sur (ECOSUR), Unidad Tapachula: Tapachula, Chiapas, MX                                                                                                    | 😃 of 🖻 🌶                   |
| Palabras clave                                                                                                    | ľ     | 2000-02-03 hasta la fecha   Licenciado en informática (Departamento de Ciencias de la Sustentabilidad)<br>Empleo                                                                                                    | Mostrar más dato:          |
| Cartografía, imágenes por<br>sátelite                                                                                                    | •••   | Fuente: Higinio López-Urbina                                                                                                    | Ō                          |
| Países                                                                                                    | ľ     | ✓ Educación y titulaciones (1)                                                                                                    | 🕀 Agregar 📻 Ordenar        |
| éxico •                                                                                                    | ••    | Instituto Tecnológico de Comitán : Comitán, Chiapas, MX                                                                                                    | 😃 of 🔒 🥒                   |
|                                                                                                    |       | 1992-01-13 hasta 1999-12-16   Licenciado en Informática<br>Educación                                                                                                    | <u>Mostrar más dato</u>    |
|                                                                                                    |       | Fuente: Higinio López-Urbina                                                                                                    | Ō                          |
|                                                                                                    |       | <ul> <li>Posiciones invitadas y distinciones (0)</li> </ul>                                                                                                    | 🕣 Agregar 📻 Ordenar        |
|                                                                                                    |       | Añada información sobre los puestos de invitado que ha ocupado y los premios que ha recibido como reconoc<br>Obtenga más información sobre cómo añadir puestos de invitado o distinciones a su registro de ORCID                            | imiento a sus logros.      |
|                                                                                                    |       | <ul> <li>Membresía y servicio (0)</li> </ul>                                                                                                    | 🛨 Agregar 🖃 Ordenar        |
|                                                                                                    |       | Añada información de afiliaciones a sociedades o asociaciones y donaciones de tiempo u otros recursos al sen<br>Obtenga más información sobre cómo añadir una afiliación o servicio a su registro de ORCID                                  | vicio de una organización. |
|                                                                                                    |       | ✓ Financiación (0)                                                                                                    | 🛨 Agregar 📰 Ordenai        |
|                                                                                                    |       | Añada concesiones, premios y otros fondos que haya recibido para respaldar su trabajo.<br>Obtenga más información sobre cómo añadir información de financiación a su registro ORCID                                                         |                            |
|                                                                                                    |       | √ Trabajos (4) (                                                                                                    | 🕣 Agregar 📻 Ordenar        |
|                                                                                                    |       | □ Seleccionar todo (4) Elementos seleccionados actualmente (0)                                                                                                    |                            |
|                                                                                                    |       | Discrimination of Odors Associated with Conspecific and Heterospecific Frass by Sibling      Species Dendroctonus frontalis (Coleoptera: Curculionidae: Scolytinae) and Dendroctonus mesoamericanus (Coleoptera: Curculionidae: Scolytinae) | s 😃 of 🖻 Y                 |
|                                                                                                    |       | Environmental Entomology<br>2018   Artículo de revista<br>DOI: <u>10.1092/ee/nvy146</u><br>E1D: 2-2-0.95058454706                                                                                                    | <u>Mostrar más dato</u>    |
|                                                                                                    |       | Parte de ISSN: 19382936 0046225X                                                                                                    |                            |

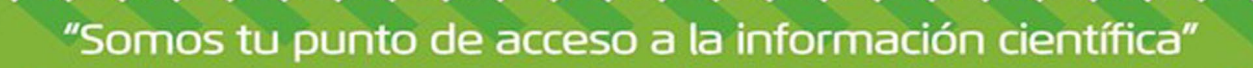

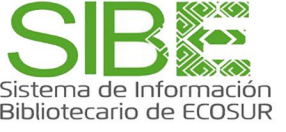

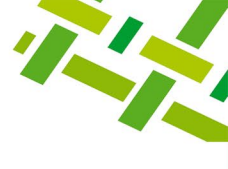

#### **DIRECTORIO DE AYUDA**

Biblioteca Campeche María Elena Martínez Pérez / <u>memartin@ecosur.mx</u> / 981 1273720, ext. 2700

Biblioteca Chetumal José Santos Gómez Morales / <u>jsantos@ecosur.mx</u> / 983 8350440, ext. 4700

Biblioteca San Cristóbal de Las Casas Mercedes Guadarrama Olivera / <u>mguada@ecosur.mx</u> / 967 6749000, ext. 1707

Biblioteca Tapachula Ana María Galindo Rodas / <u>amgalind@ecosur.mx</u> / 962 6289800, ext. 5704

Biblioteca Villahermosa Lorena Reyes Sánchez/ <u>lreyes@ecosur.mx</u> / 993 3136110, ext. 3701

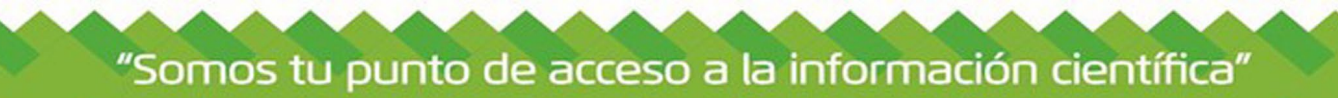

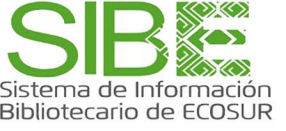

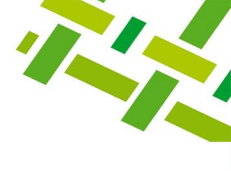

### Visita nuestra página web

https://bibliotecasibe.ecosur.mx/sibe/

### Créditos

**Autora:** Ana María Galindo Rodas. **Última actualización:** abril de 2025.

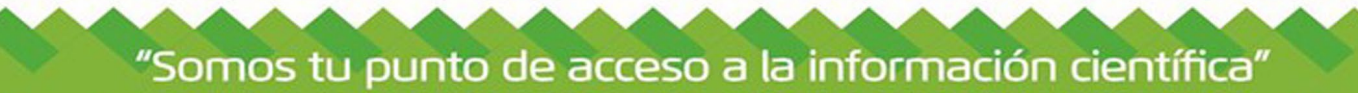